# <u>ELEKTRONICKÁ ŽÁKOVSKÁ KNÍŽKA - BAKALÁŘI</u>

## manuál pro rodiče

Vážení rodiče,

rádi bychom Vám nabídli návod, jak vstoupit do portálu Bakaláři a aktivně ho používat.

V tomto prostředí budete moci nahlížet na průběžnou klasifikaci Vašeho dítěte. Tuto možnost zprovozňujeme <u>pro všechny ročníky</u> (žáci 1. a 2. ročníku budou mít navíc také papírové ŽK).

Kromě známek nabízí tento portál také další možnosti komunikace školy s rodiči. Např. odesílání zpráv nebo omluvenek <u>v informačním sytému</u> <u>KOMENS</u> nebo nahlížení na zprávy od pedagogů – pozdní příchody, průběh chování, zapomínání atd. O systému KOMENS jsme pro Vás připravili samostatný manuál.

Vedení školy

#### 1. Přihlášení na portál Bakaláři

Od třídních učitelů obdržíte přihlašovací údaje v podobě **přihlašovacího jména a hesla.** 

Přihlášení provedete na webové stránce: zsbrodek.bakalari.cz

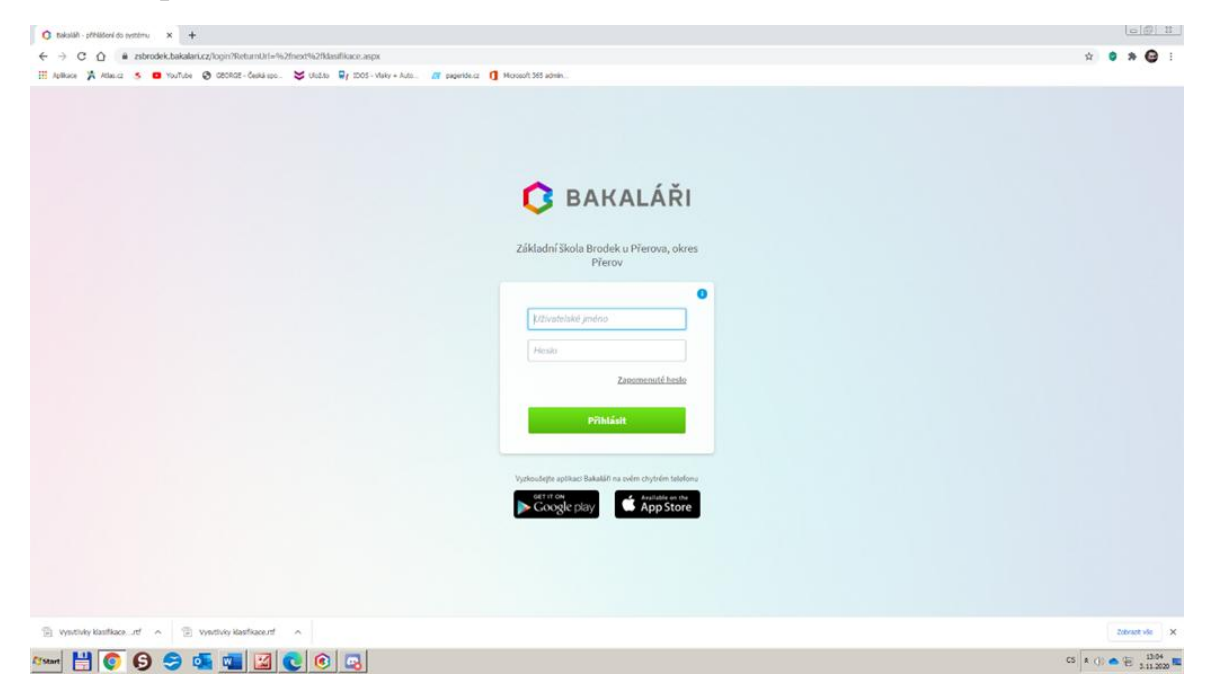

Odkaz na přihlašovací stránku Bakalářů najdete také na úvodní stránce školního webu zsbrodek.cz

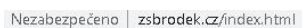

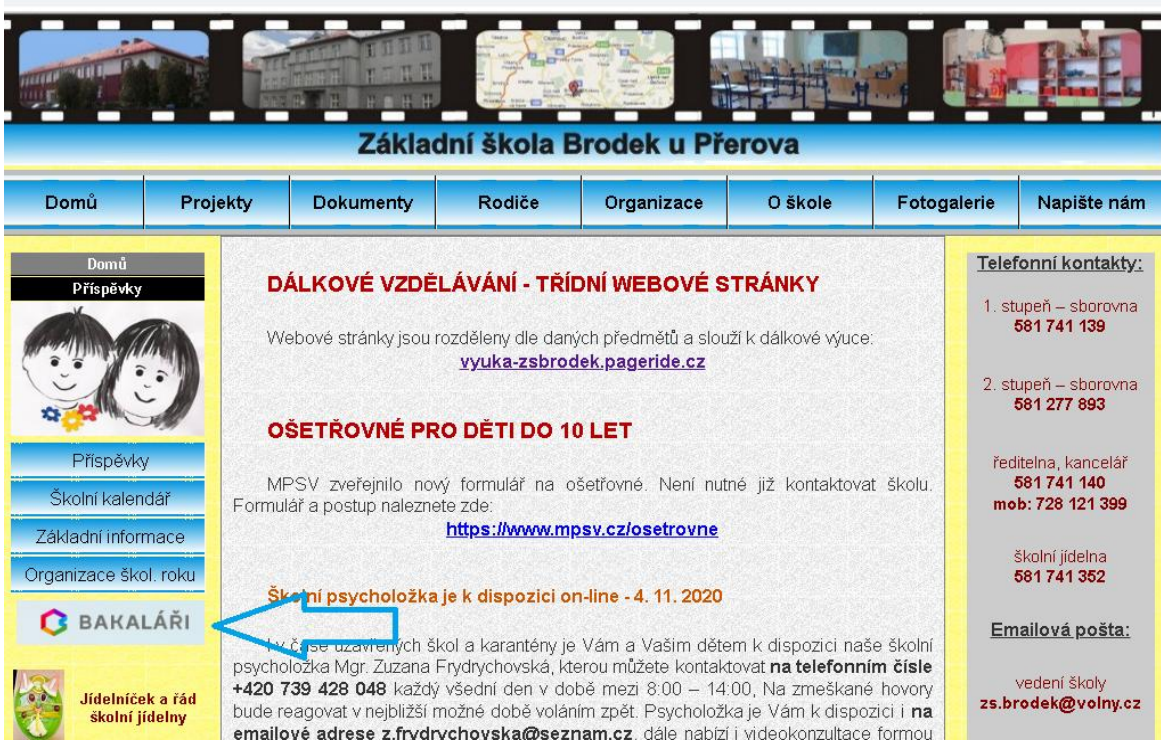

## 2. Změna Vašeho hesla

Pokud si chcete upravit vygenerované heslo, tak v levém sloupci vyberte nabídku NÁSTROJE a v ní ZMĚNA HESLA.

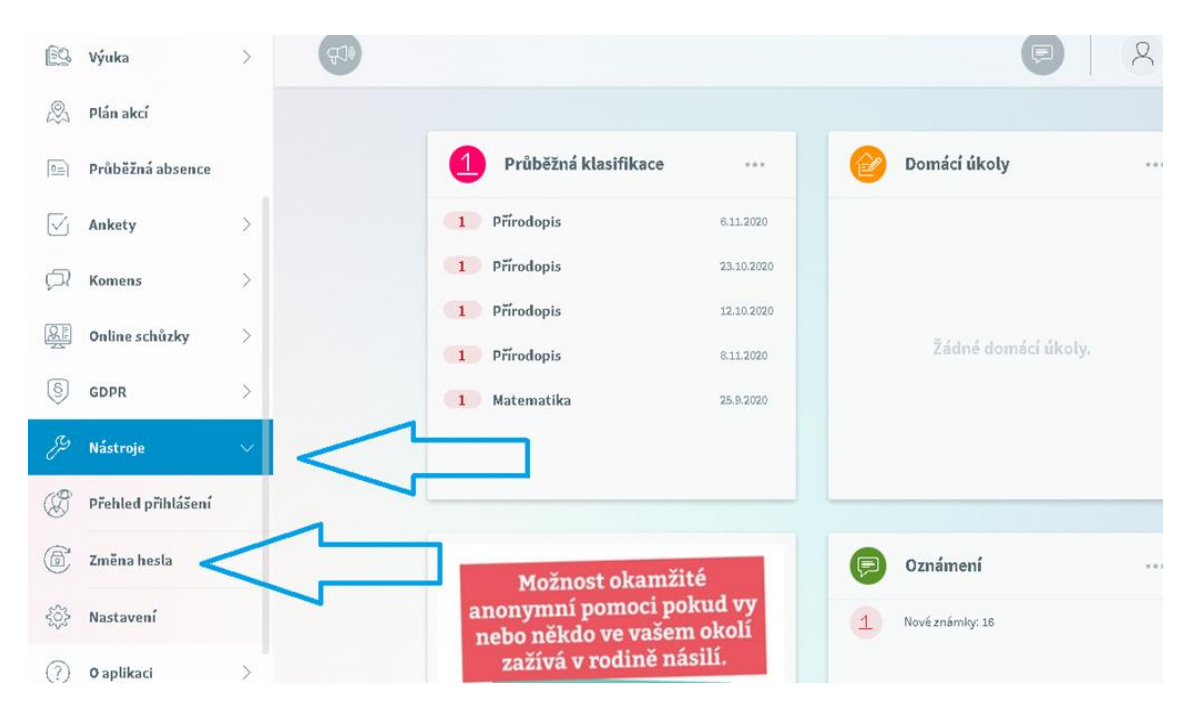

# 3. Průběžná klasifikace

V nabídce KLASIFIKACE zvolte **PRŮBĚŽNOU KLASIFIKACI.** Rozbalí se Vám známky podle předmětu:

| 0  | Můj přehled           |                                                     |                                                   |
|----|-----------------------|-----------------------------------------------------|---------------------------------------------------|
| 었음 | Osobní údaje >        | Prudezna klasifikace – 1. poloteti sk. roku 2020/21 | Predmety Chronologicky                            |
| 1  | Klasifikace 🗸 🗸       | Anglickýjazyk 1 1 1                                 | 1 1 1 1 1 1                                       |
| 12 | Průběžná klasifikace  | Matematika                                          | 2020 2.112020 2.112020 2.112020 2.112020 2.112020 |
| 1  | Pololetní klasifikace | + 25.82070 10.82070 17.82                           | 5 .2019                                           |
| Y  | Výchovná opatření     | Přírodopis 1 1 1                                    | 1 1 >                                             |
|    | Opravné zkoušky       | Výchova ke zdraví                                   | D L<br>12020 12.10.2000                           |
| Q  | Výuka >               | 1                                                   |                                                   |
| 2  | Plán akcí             |                                                     |                                                   |
| Ð  | Průběžná absence      |                                                     |                                                   |

Dále si můžete známky zobrazit podle data udělení. Zvolte vpravo nahoře CHRONOLOGICKY.

| ٢   | Můj přehled           |   | Průběžná klasifikace | – 1.pololeti | í šk. roku 2020/21         | L                          |                         | 7 E.      | Předměty | Chronologicky |
|-----|-----------------------|---|----------------------|--------------|----------------------------|----------------------------|-------------------------|-----------|----------|---------------|
| 刷書  | Osobní údaje          | > |                      | •            | •                          |                            |                         |           |          |               |
|     |                       |   | Předmět              | Hodrioceni   | Titulek                    | Váha                       |                         | Datum 🕹   | Pořadí   |               |
| 1   | Klasifikace           | ~ | Přírodopis           | 1            | Soutěže - září             | výkor<br>V (dopl<br>referá | n<br>ň., cv., 1<br>ít)  | 8.11.2020 |          |               |
| N1  | Průběžná klasifikace  |   | Přírodopis           | 1            | Viry a bakterie -<br>zápis | D dálko<br>výuka           | ivá 1                   | 6.11.2020 |          | 4             |
| 11  | Pololetní klasifikace |   | Výchova ke zdraví    | 1            | VkZ6                       | pětim<br>5 (přím<br>odpo   | ninuto<br>lé 1<br>vědi) | 3.11.2020 |          | i.            |
| R   | Výchovná opatření     |   | Anglický jazyk       | 1            | DV Birthday                | D dálko<br>výuka           | ivá 1                   | 2.11.2020 |          |               |
| -5  | Opravné zkoušky       |   | Anglický jazyk       | 1            | DV Halloween               | D dálko<br>výuka           | ivá 1                   | 2.11.2020 |          | <u>.</u>      |
| 69  | Výuka                 | > | Anglický jazyk       | 1            | DV řadová čísla            | D dálko<br>výuka           | vá 1                    | 2.11.2020 |          | ۲ <u>۵</u>    |
| ,Ø, | Plán akcí             |   | Anglický jazyk       | 1            | Úvodní test                | c čtvrtl<br>práce          | etní 1                  | 2.11.2020 |          | 24            |
|     | Průběžná absence      |   | Anglický jazyk       | 1            | Spelling                   | výkor<br>V (dopl<br>referá | n<br>ň., cv., 1<br>it)  | 2.11.2020 |          | 12            |

Zde si můžete známky sami seřadit podle předmětů, hodnocení apod.

# 4. Typ známky - vysvětlivky

- P prezenční výuka
- D dálková výuka

5. Dodatkové značky – Místo známek mohou být zapsané tyto značky:

- ? plánovaná klasifikace
- A absence, nemoc
- S splnil
- N nesplnil
- U uvolněn
- X nehodnocen

### 6. Propojení účtů sourozenců

V případě, že máte více dětí na naší škole, můžete si více účtů propojit v jeden. Po přihlášení se budete moci jednoduše mezi sourozenci přepínat:

□ přihlaste se do webové aplikace na adrese **zsbrodek.bakalari.cz** do jednoho z vašich účtů

□ po přihlášení do webové aplikace si otevřete záložku "Nástroje" a dále "Propojení účtů"

 zadejte přihlašovací údaje k dalšímu účtu a stiskněte tlačítko propojit, účty se Vám propojí

po propojení účtů je možné se jednoduše přepínat mezi účty pomocí ikonky vpravo nahoře:

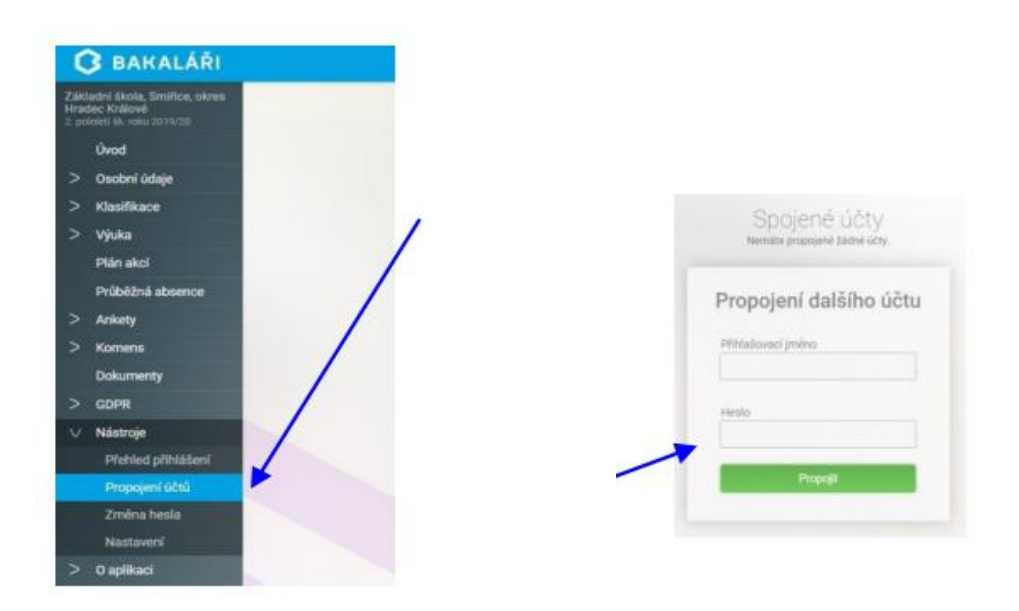

#### 7. Mobilní aplikace

Mobilní aplikaci si můžete stáhnout do svého mobilního telefonu nebo tabletu z příslušného obchodu. Přejděte na Google Play (Obchod Play) pro Android, App Store pro Iphone nebo Windows Store pro Windows Phone a dejte vyhledat aplikaci **Bakaláři OnLine**.

Po její instalaci zapište adresu **zsbrodek.bakalari.cz** nebo vyhledejte naši školu a adresa se zapíše automaticky. Zadejte uživatelské jméno a heslo, které vám bylo předáno školou. Mobilní aplikace slouží hlavně k rychlému zjištění nových známek, informací na nástěnce apod., pro vyšší komfort a více informací je dobré používat webovou aplikaci, ke které se vztahuje tento návod.

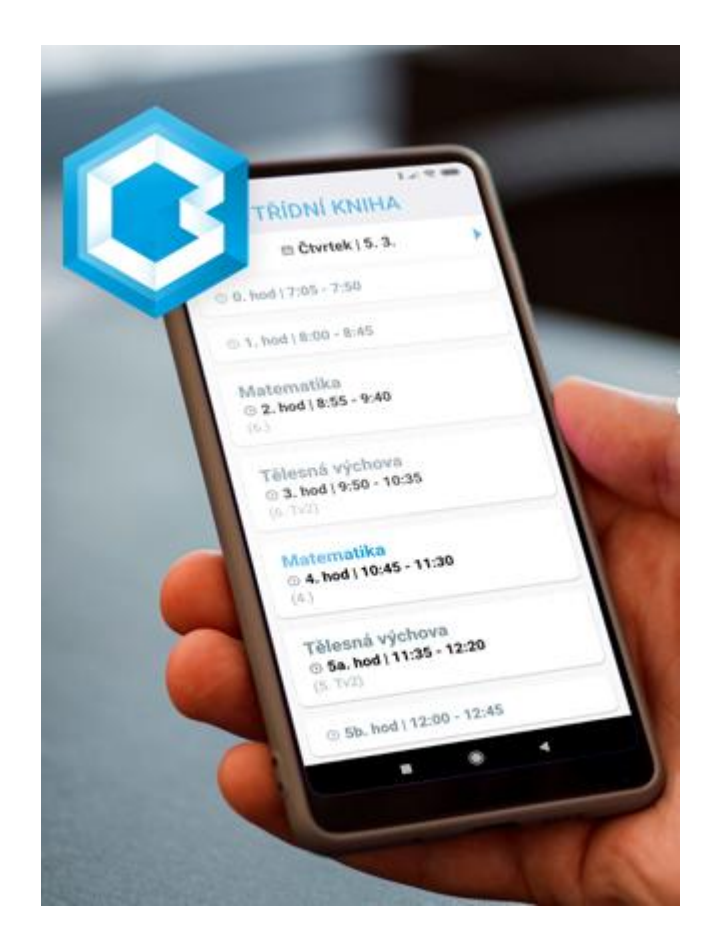